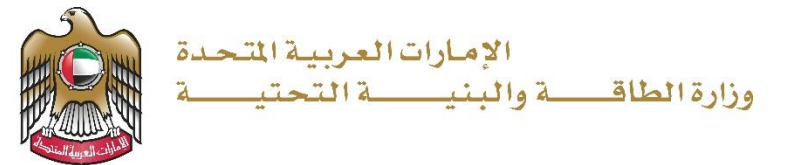

دليل المستخدم

# طلب إصدار كتاب لمن يهمه الأمر للزيارات الميدانية للمواقع الجيولوجية

V 1.2 2023

- 1. الدخول إلى الموقع الالكتروني للوزارة:<u>https://www.moei.gov.ae</u>
  - اضغط على أيقونة "تسجيل الدخول" بأعلى الصفحة

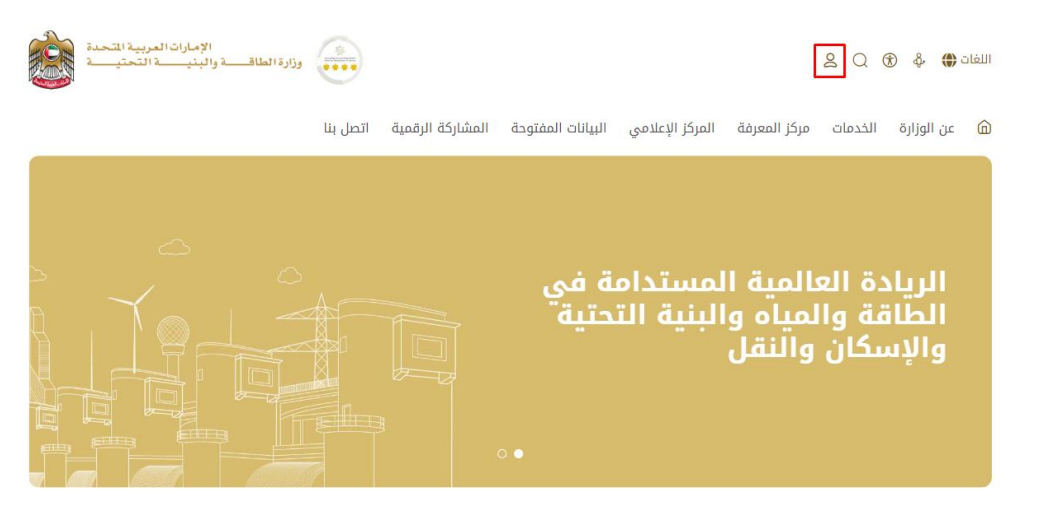

3. سيتم تحويلكم لصفحة تسجيل الدخول، يمكنكم الدخول عبر الهوية الرقمية.

| الإمارات العربية المحمدة<br>وزارة الطلاقة والبنينة المحلية |                                                                                                    | Q | Do | 0 | English | and<br>and<br>we first unit<br>appli |
|------------------------------------------------------------|----------------------------------------------------------------------------------------------------|---|----|---|---------|--------------------------------------|
|                                                            | تسجيل الدخول إلى حسابك                                                                                                    |   |    |   |         |                                      |
|                                                            | المحفول بالموية الرقمية (٢٠٠٠)<br>المحفول بالموية الرقمية (٢٠٠٠)<br>ليس لديك حساب؟                                                                                                    |   |    |   |         |                                      |
|                                                            | ه المه حسب بالهوية الرقمية (ه) المه حسب بالهوية الرقمية (ه) المه حسب بالمواطنين والمقيمين والزوار والمع المه حسب المواطنين والمقيمين والزوار والمع حسب المه حسب ما المه حسب ما المه حسب ما المه حسب ما المه حسب ما المه حسب ما المه حسب ما المه حسب ما المه حسب ما المه حسب ما المه حسب ما المه حسب ما المه حسب ما المه حسب ما المه حسب ما المه حسب ما المه حسب ما المه حسب ما المه حسب ما المه حسب ما مه حسب ما المه حسب ما الم<br>حسب ما المه حسب ما المه حسب ما المه حسب ما المه حسب ما المه حسب ما المه حسب ما المه حسب ما المه حسب ما المه حسب ما المه حسب ما المه حسب ما المه حسب ما المه حسب ما المه حسب ما المه حسب ما المه حسب ما المه حسب ما المه حسب ما المه حسب ما المه حسب ما م<br>حسب ما المه حسب ما المه حسب ما المه حسب ما المه حسب ما المه حسب ما المه حسب ما المه حسب ما المه حسب ما المه حسب<br>ما المه حسب ما المه حسب ما المه حسب ما المه حسب ما المه حسب ما المه حسب ما المه حسب ما المه حسب ما المه حسب ما المه حسب ما المه حسب ما المه حسب ما المه حسب ما المه حسب ما الم<br>حسب ما حسب ما حسب ما حسب ما حسب ما حسب ما المه حسب ما حسب ما حسب ما حسب ما المه حسب ما المه حسب ما حسب ما المه حسب ما حسب ما المه حسب ما حسب ما حسب ما المه حسب ما حسب ما المه حسب ما المه حسب ما المه حسب ما المه حسب ما حسب ما المه حسب ما حسب ما حسب ما المه حسب ما حسب ما حسب ما المه حسب ما حسب ما المه حسب ما حسب<br>ما حسب ما حسب ما حسب ما حسب ما حسب ما حسب ما حسب ما حسب ما حسب ما حسب ما حسب ما حسب ما حسب ما حسب ما حسب ما حسب ما حسب ما حسب ما حسب ما حسب ما حسب ما حسب ما حسب ما حسب ما حصب ما حسب ما حسب ما حسب ما حسب ما حسب ما حسب ما حسب ما حسب ما |   |    |   |         |                                      |
|                                                            | لمزيد من المصومات يرجي الاطلاع على دييل الاستخدم من <b>من</b> ا                                                                                                    |   |    |   |         |                                      |

- يمكنك الوصول إلى الخدمة من خلال الطرق التالية:
- a. صفحة المتعامل: البحث عن الخدمة في صفحة المتعامل عن تسجيل الدخول كما هو موضح في الصوره التالية.

وزارة الطاقة و البنية التحتية

| الخدر | مات و الإجراءات              |        | فم بإدخال كلمات البحث المفتاحية للبحث                                     | عن خدمة 📿          | حالة الطلب ⊘ | المفضل لی                                                            |
|-------|------------------------------|--------|---------------------------------------------------------------------------|--------------------|--------------|----------------------------------------------------------------------|
|       |                              |        |                                                                           |                    |              |                                                                      |
| •     | الخدمات الجيولوجية           | ^      | الخدمات الجيولوجية                                                        | الخدمات الجيولوجية |              | الخدمات الجيولوجية                                                   |
|       | خدمات الجيولوجيا             |        | طلب شراء الخرائط الجيولوجية                                               | طلب شراء الدراسا   | al           | طلب شراء التقارير<br>المحفينيانية                                    |
|       | البيانات المكانية والجغرافية |        |                                                                           | الجيوتوجية         |              | انجيوفيريانية                                                        |
|       |                              |        |                                                                           |                    |              |                                                                      |
| 600   | خدمات البنية التحتية         | $\sim$ | الخدمات الجيولوجية                                                        | الخدمات الجيولوجية |              | الخدمات الجيولوجية                                                   |
| E P   | خدمات النقل البحري           | ~      | طلب إصدار كتاب لمن يهمه<br>الأمر للزيارات الميدانية<br>للمواقع الجيولوجية | طلب شراء الأفلام   | الجيولوجية   | طلب توفير الخرائط الجغرافية<br>و البيانات المكانية للبنية<br>التحتية |
| 92    | خدمات النقل البري            | $\sim$ |                                                                           |                    |              |                                                                      |
| \$    |                              |        |                                                                           | ••                 |              |                                                                      |
| ٠     | برنامج الشيخ زايد للإسكان    | $\sim$ |                                                                           |                    |              | کل الخدمات 🤇                                                         |

b. الصفحة الرئيسية: في حال البحث عن الخدمة من الصفحة الرئيسية يرجى الذهاب إلى قسم "الخدمات"، ومن ثم اختيار تصنيف "خدمات الجيولوجية" و من ثم " خدمات الجيولوجيا" أو البحث من خلال حقل البحث.

| الخدمات                                    | I            | ابحث بالكلمة المفتاحية للخدمة                                               | ₽ Q                         | حالة الطلب 🏈        | المفضلة        |
|--------------------------------------------|--------------|-----------------------------------------------------------------------------|-----------------------------|---------------------|----------------|
| 88 الخدمات الأكثر استخداماً                |              | الخدمات الديولودية                                                          | الخدمات الديواودية          | الخدمات الحيفاقدي   | äı             |
| جميع الخدمات 😂                             |              | المحقف الجيونونية                                                           | المتدفات البيولوجية         |                     |                |
| برنامج زاید للإسکان<br>برنامج زاید للإسکان | *            | لتنب الميدار حتاب من يسمه الأمر<br>للزيارات الميدانية للمواقع<br>الجيولوجية | طلب شراء الأفلام الجيولوجية | طلب شراء الخرائط ال | الجيولوجية     |
| 🚙 النقل البحري                             | ~            | الخدمات الحبولوحية                                                          |                             |                     |                |
| 🗮 خدمات البنية التحتية                     | ~            |                                                                             |                             |                     |                |
| الخدمات الجيولوجية<br>خدمات الجيولوجيا     | <b>^</b> (4) | طلب شراء الدراسات الجيولوجية                                                |                             |                     |                |
| البيانات المكانية والجغرافية               | (2)          |                                                                             |                             |                     | 4              |
| ع الاستفسارات                              | ~            |                                                                             |                             | ¢Ω                  | نميع الحدمات 🤇 |

 c. صفحة الخدمات: اضغط على التصنيف " خدمات الجيولوجية " و من ثم " خدمات الجيولوجيا " أو البحث من خلال حقل البحث.

| الخدمات                                           |                                                   |                                                                                                 |               |                                                                                                    |  |
|---------------------------------------------------|---------------------------------------------------|-------------------------------------------------------------------------------------------------|---------------|----------------------------------------------------------------------------------------------------|--|
| حالة الطلب 🯈 المفضلة<br>ستباقية 👟 القيمة المضافة  | ↓ Q<br>عدة في الخدمات الا                         | ابحث بالكلمة المفتاحية للخ<br>م باقة الإسكان                                                    |               | الخدمات                                                                                                    |  |
| الخدمات الجيولوجية<br>طلب شراء الخرائط الجيولوجية | الخدمات الجيولوجية<br>طلب شراء الأفلام الجيولوجية | الخدمات الجيولوجية<br>طلب إصدار كتاب لمن يهمه<br>الأمر للزيارات الميدانية<br>للمواقع الجيولوجية | ~             | <ul> <li>۲۵ الخدمات الأكثر استخداماً</li> <li>جميع الخدمات</li> <li>جميع الزيد للإسكان</li> <li>النقل البري</li> </ul> |  |
|                                                   |                                                   | الخدمات الجيولوجية<br>طلب شراء الدراسات<br>الجيولوجية                                           | ~<br>~<br>(4) | <ul> <li>النقل البحرى</li> <li>خدمات البنية التحتية</li> <li>الخدمات الجيولوجية</li> <li>ددمات الجيولوجيا</li> </ul>   |  |
| اجمالی عدد العناصر : 4                            |                                                   | < السابق 1 من 1 التالي                                                                          | (2)           | البيانات المكانية والجغرافية<br>عنه الاستفسارات                                                                        |  |

- 4. ومن ثم اختيار الخدمة المطلوبة " طلب إصدار كتاب لمن يهمه الأمر للزيارات الميدانية للمواقع الجيولوجية"، يمكنكم الاطلاع على "بطاقة الخدمة" أو الدخول مباشرة للخدمة عبر الضغط على زر "ابدأ الخدمة".
  - .5 يرجى إضافة البيانات المطلوبة (الإلزامية "\*") لطلب الزيارات الميدانية و أنقر على زر "إرسال".

|        | المعلومات المطلعنة                                                                                                    |                  |
|--------|----------------------------------------------------------------------------------------------------|------------------|
|        | المعتومات المتعلوية                                                                                                    |                  |
|        | الاسم كاملا -                                                                                                    |                  |
|        | moeicustomer                                                                                                    |                  |
|        | صندوق البريد                                                                                                    | الجنسية          |
|        |                                                                                                    | جزر ألاند        |
|        | البريد الالكتروني *                                                                                                    | الهاتف •         |
|        | moeicustomer@moei.gov.ae                                                                                                    | 00971-55-8012661 |
|        | الفاكس                                                                                                    | الدولة           |
|        |                                                                                                    | الفتر            |
|        | • điaoli                                                                                                    | • duudall aut    |
|        | المهنة                                                                                                    | اسم المؤسسة      |
|        |                                                                                                    |                  |
|        | تاريخ الزيارة •                                                                                                    |                  |
|        |                                                                                                    |                  |
|        | عدد الزیارات • 🕥 - به حادیة                                                                                                  |                  |
|        | <ul> <li>مزه واحده</li> <li>متكرر</li> </ul>                                                                                 |                  |
|        | الغرض من الزيارة الميدانية *                                                                                                 |                  |
|        | التقاط مور                                                                                                    |                  |
|        | عمل دراسة على مناطق محددة                                                                                                    |                  |
|        | جمع عينات صخرية                                                                                                    |                  |
|        | یرجی تحدید المنطقة المراد زیارتها  =<br>                                                                                     |                  |
|        | آبوطبی<br>دنی                                                                                                    |                  |
|        | الشارقة                                                                                                    |                  |
|        | عجمان                                                                                                    |                  |
| •      | ام البيرين<br>رأس الخيمة                                                                                                    |                  |
| ٢      | الفجيرة                                                                                                    |                  |
|        |                                                                                                    |                  |
|        | المرفقات المطلوبة                                                                                                    |                  |
|        | جواز السفر -                                                                                                    |                  |
|        | اسحب الملقات هنا<br>الملفات المسموح بإرفاقها (http://going.prig.org/going) بأقمى عدد 1 ملفات وما يمل إلى 5 ميفا بايت الحجم   | leð -            |
|        | صورة شخصية •                                                                                                    |                  |
|        | اسحب الملقات هنا<br>الملقات المسموح بإرقاقها (pgjpgpgbmpgitpdt) بأقصى عدد 1 ملقات وما يصل إلى 5 ميفا بايت الحجم              | B                |
|        | رسالة الى من يهمه الأمر •                                                                                                    |                  |
|        | <b>اسحب الملفات هنا</b><br>الملفات المسعوح بإرفاقها (hoppeg.phg.php.gif.pdf) بأقضى عدد 1 ملفات وما يصل إلى 5 ميفا بايت الحجم | <b>B</b>         |
|        |                                                                                                    |                  |
| 11-551 |                                                                                                    |                  |

- 6. لسيتم عرض الرقم المرجعي للطلب في الصفحة وسيتم إرسال بريد إلكتروني لتأكيد الطلب إلى البريد الإلكتروني الخاص بالمتعامل.
- 7. رضاكم غايتنا، يرجى تعبئة الاستبيان الخاص بالرضا عن الخدمة الإلكترونية ، عند ظهور النافذة المنبثقة التالية:

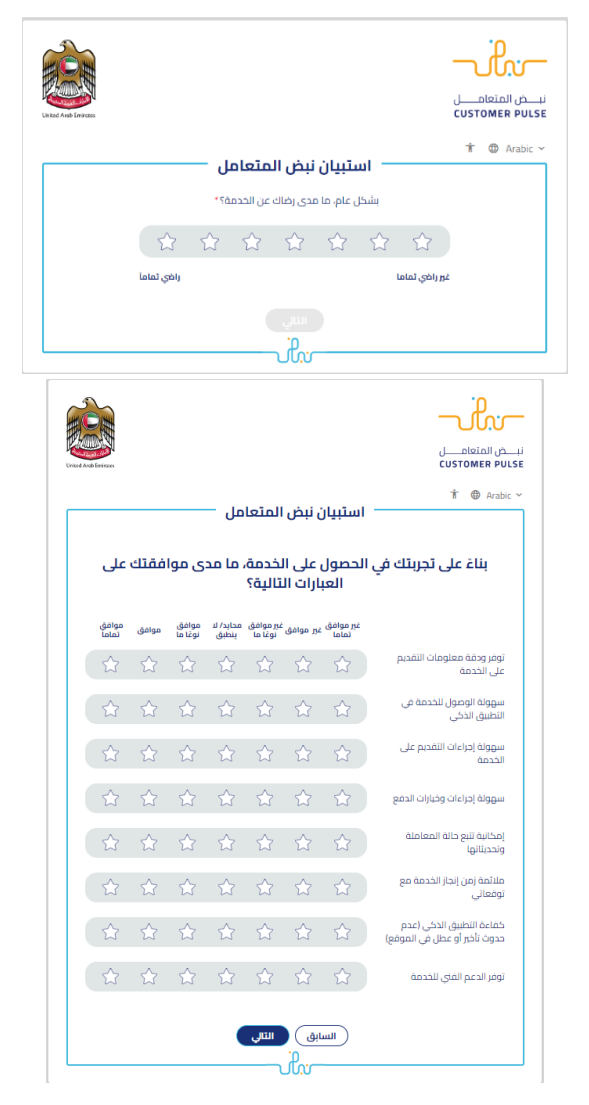

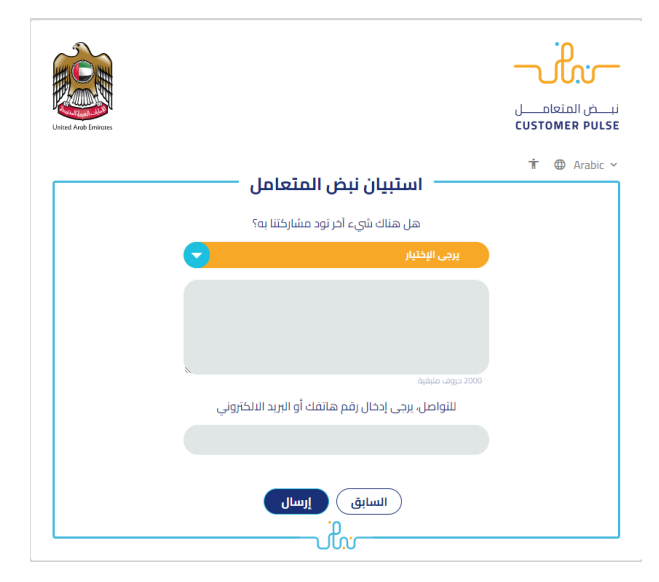

- 8. عند الموافقة على الطلب من قبل الوزارة ، سيتلقى المتعامل رسالة الموافقة مرفقة من خلال البريد الإلكتروني
- 9. يمكنكم الإطلاع وتحميل الملفات من خلال صفحة المتعامل من خلال حالة الطلب أو من خلال صفحة طلباتي:

|                          |                            | ضغط على رابط طلباتي كما هو موضح في الصورة | a. ال              |
|--------------------------|----------------------------|-------------------------------------------|--------------------|
| مرحبا.<br>تجربة الخدمة ∨ | 🗞 عمليات الدفع 🕺 الإشعارات | الله الله الله الله الله الله الله الله   | 80 اللوحة الرئيسية |

b. إمكانية البحث و الفرز حسب حالة الطلب/تاريخ الطلب/الرقم المرجعي/اسم الخدمة:

|               | 🖹 طلباتي             |
|---------------|----------------------|
| -<br>         | الأذوان يصب الآماني  |
|               | متعنا بسب استيت      |
| یرجی شخیار    |                      |
| شرکة PRO      | شركاتي               |
| يرجى الاختيار | يرجى الاختيار        |
|               | حالة الطلب           |
|               | یرچی الاختیار        |
|               | الكلمة (رقم الطلب)   |
|               |                      |
|               | استخدم النطاق الزمني |
|               | بحث إعادة تعيين      |